## 第十三届服创大赛团队成员及指导老师信息 修改指南

一、修改时间

2022年4月6日(9:00)-2022年4月8日(23:59)

重要事项说明:

1、修改团队成员及指导老师须同步更新参赛承诺书(若仅调整顺序则不需更新承诺 书);

2、此次团队成员(队长也须添加在列)及指导老师修改后的名单为最终名单,(若 团队获奖,系统中团队成员/指导老师列表顺序即为获奖证书及获奖名单上的排列顺序), 后期将不再提供修改机会。

3、关于补交/更新参赛承诺书:报名阶段因学校放假无法提交参赛承诺书的团队以及 本次调整团队成员及指导老师的团队,请将参赛承诺书发送至组委会邮箱: fwwbdscl@niso.edu.cn(邮件主题及文件命名规则:类别一团队编号一团队名称-参赛承诺 书)。

## 二、修改流程

1、登录大赛官网(www.fwwb.org.cn)

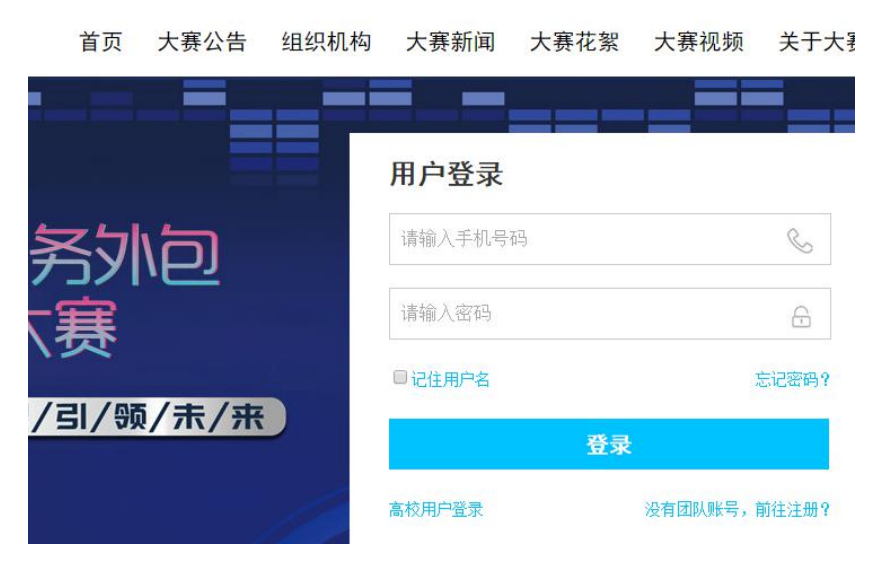

2、修改队员或指导老师

1) 点击左侧列表中"团队成员"可进入到队员页面,点击"指导老师"可进入到指导老师页面

| 参赛报名系统    | =         |                                |
|-----------|-----------|--------------------------------|
| 系统功能      | 欢迎"       | "团队报名参加服创大赛!                   |
| ◆ 参赛团队端 ~ | 我的团队信息    |                                |
| O 团队首页    |           |                                |
| O 完善信息    | 团队编号:     | 1800095                        |
| O 团队成员    | 团队名称:     |                                |
| O 指导老师    | 报名审核状态:   | 通过审核                           |
| O 参赛选题    | 团队成员审核状态: | 通过审核1位; 查看                     |
| O 作品上传    | 指导教师审核状态: | 通过审核1位; 查看                     |
| O 赛题答疑区   | 选题审核状态:   | 【A06】智能网联汽车驾驶健康伙伴系统【东软睿道】 通过审核 |
|           | 作品审核状态:   | 通过审核                           |
|           | 竞赛阶段:     | 进入初赛                           |
|           |           |                                |

2)可通过点击"添加团队成员"("添加指导老师")、"编辑"或"删除"按钮对队员(指导老师)进行添加、修改或删除。

| Astronic         ● <b>夕耳</b> (D)以端       ~         ● 団队首页          ● 団队前页          ● ゴ島大都          ● 古号老师          ● 古号老师          ● 古号老师          ● 古号老师          ● 古号老师          ● 赤洗瓶          ● 作品上传          ● 素瓶 | 参赛团队成员                                                                                                    | 顺序<br>姓名:丁十三<br>院系:机电<br>年级:二年级<br>email:<br>車核状态:通过审核     | 民族:<br>专业:1<br>身份记号:<br>入学时间: 2018-10-18 | 高校:<br>学历: F<br>手机:<br>团队角色: 副队长<br>编辑 <b>副</b> 际          |
|----------------------------------------------------------------------------------------------------|----------------------------------------------------------------------------------------------------|------------------------------------------------------------|------------------------------------------|------------------------------------------------------------|
| <ul> <li>SköthE</li> <li>● 参赛団队端 </li> <li>○ 団队 首页</li> <li>○ 湾番信息</li> <li>○ 団队 成员</li> <li>○ 指导老师</li> <li>○ 修務洗題</li> <li>○ 作品上传</li> <li>○ 赛路瓷疑区</li> </ul>                                                        | 参赛团队指导老师<br>1. 每个团队限2位指导老师<br>2. 以下指导老师列表前今前为获奖名单上的<br>添加指导老师<br>団队的指导老师<br>姓名:<br>异希证号:<br>身份证号:<br>力公地址:<br>指导学生创业率: 1 | 排列順0序<br>民族: 汉族<br>学方: 硕士研究生<br>手机:<br>力公电话:<br>車根状态: 通过車校 | 自<br>日<br>史<br>光                         | <sup>1</sup> 位:<br>1<br>第:中国<br>mal:<br>得学生就业事:11<br>编辑 概条 |

3、更新参赛承诺书

请将更新的参赛承诺书发送至组委会邮箱: fwwbdscl@niso.edu.cn(邮件主题及文件命名规则: 类别-团队编号-团队名称-参赛承诺书)。